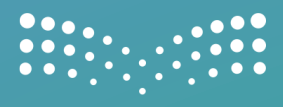

وزارة التعطيم

### دليل المستخدم لتطبيق حضوري للموظفين

2025م

👜 www.moe.gov.sa

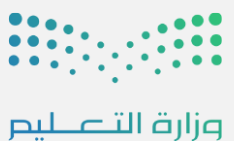

Ministry of Education

#### ما هو حضوري؟

تطبيق يعمل على توظيف أحدث التقنيات كانترنت الأشياء والسمات الحيوية لضبطِ ساعات عمل الموظفين، ويوفر الوقت والجهد في ذلك مع إمكانية الوصول السريع والحي لبيانات التحضير، وإمكانية تحضير الموظفين في لحظات دون انتظار من خلال هاتف الموظف لإتمام عملية التحضير.

#### طريقة الحصول على التطبيق

لتتمكن من تسجيل حضورك عبر تطبيق حضوري قم بتحميل التطبيق من متاجر التطبيقات الرسمية من خلال البحث عن كلمة (حضوري) أو (Huduri) داخل المتاجر.

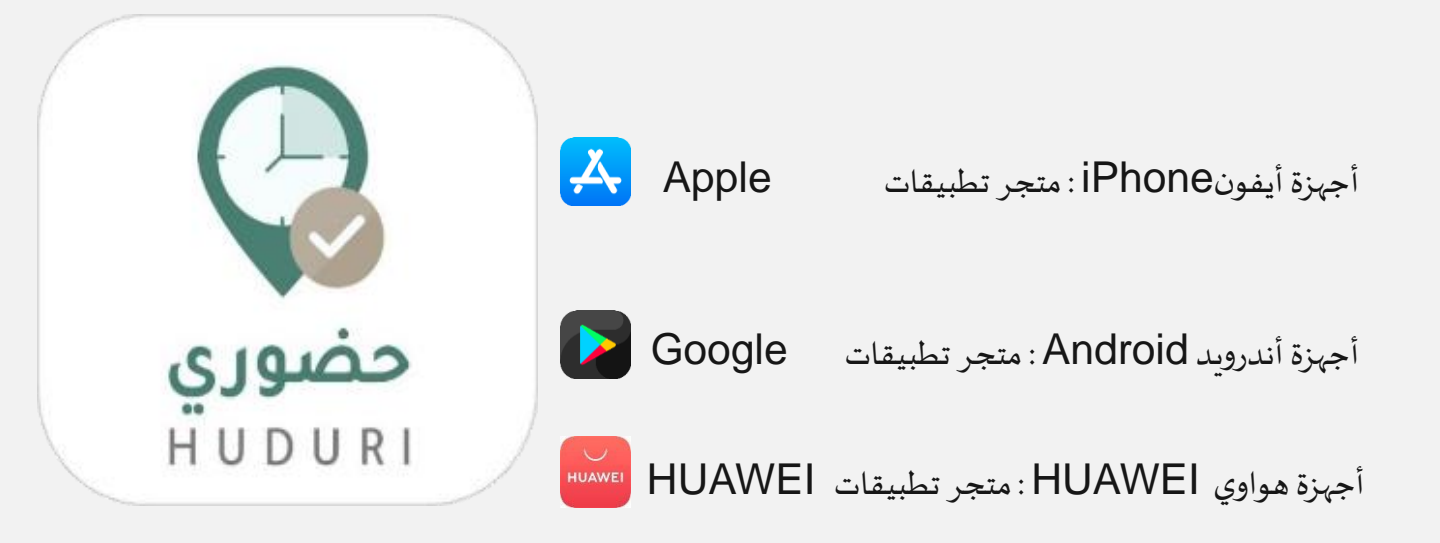

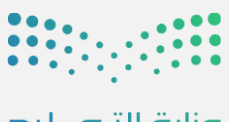

#### الصفحة الرئيسية لتسجيل الدخول والدعم الفني

يظهر في الصفحة الرئيسية للموظف خياران (دخول حسابي والدعم الفني)

- الخيار الأول يمكنك من الدخول على الحساب من خلال
   الضغط على "دخول حسابي"، ويظهر خياران (تسجيل
   الدخول عبر الدخول الموحد و تسجيل الدخول عبر
   النفاذ الوطني).
- الخيار الثاني يمكنك من (رفع بلاغ جديد أو استعلام عن بلاغ) إذا واجهة أي مشكلة قبل الدخول للتطبيق من خلال الدعم الفني.

| حضوري                        |  |
|------------------------------|--|
| HUDURI                       |  |
|                              |  |
|                              |  |
|                              |  |
|                              |  |
| دخون حسابي                   |  |
| تسجيل دخول عبر النفاذ الوطني |  |
|                              |  |
| الدعم الفني                  |  |
|                              |  |
|                              |  |
|                              |  |

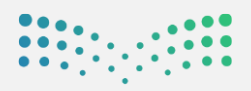

#### رفع بلاغ دون تسجيل الدخول

لتتمكن من رفع بلاغ جديد عليك تعبئة الحقول التالية:

- المعلومات الشخصية (الاسم ورقم الهوية ورقم الجوال
   والبريد الإلكتروني والموقع).
- معلومات البلاغ باختيار (تصنيف البلاغ الأساسي وتصنيف البلاغ الفرعي).
  - تفاصيل البلاغ (العنوان و الوصف).

| 9:43 <b>4</b> | الدعم 🗢 !!!:                             |
|---------------|------------------------------------------|
|               | فالبند مالعتسا                           |
|               | بساع جديد استخسابا عن بساع               |
|               | 🕸 بلاغ جديد                              |
|               | المعلومات الشخصية                        |
|               | الاسم                                    |
|               | الاسم                                    |
|               | رقم الهوية                               |
|               | رقم الهوية                               |
|               | رقم الجوال                               |
|               | 05XXXXXXXX                               |
| (05XXXXXXXX)  | البريد الإلكتروني                        |
|               | xyz@moe.gov.sa                           |
|               | الموقع                                   |
|               | الموقع                                   |
|               | معلومات البلاغ<br>التصنيف البلاغ الاساسي |
| -             | اختر                                     |
|               | التصنيف البلاغ الفرعى                    |
| *             | اختر                                     |
|               | تفاصيل البلاغ                            |
|               | العنوان                                  |
|               | العثوان                                  |
|               | الوصف                                    |
|               | الوصف                                    |
|               |                                          |
|               | الوصف                                    |
|               | الوصف                                    |
|               |                                          |
|               |                                          |
|               |                                          |

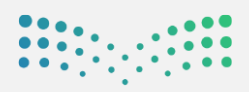

#### الاستعلام عن بلاغ دون تسجيل الدخول

- لتتمكن من استعلام عن بلاغ وتتبع حالته من خلال
   إدخال "رقم الهوية" /أو "رقم البلاغ".
- عند الانتهاء من تعبئة حقول استعلام البلاغ يتم
   الضغط على أيقونة "بحث"، وسيظهر البلاغ الذي تم
   الاستعلام عنه.

| ✓ | 10:14 |        |            | الديم 🗢 #  |
|---|-------|--------|------------|------------|
|   |       | ن بلاغ | استعلام عر | بلاغ جديد  |
|   |       |        | عن بلاغ    | 😵 استعلام  |
|   |       |        | بلاغ       | استعلام عن |
|   |       |        |            | رقم الهوية |
|   |       |        |            | رقم البلاغ |
|   |       |        | e C        |            |
|   |       | ٩      | بحث        |            |
|   |       |        |            |            |
|   |       |        |            |            |
|   |       |        |            |            |
|   |       |        |            |            |
|   |       |        |            |            |
|   |       |        |            |            |

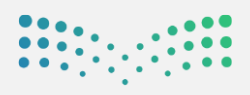

#### تسجيل الدخول عبر الدخول الموحد

لتتمكن من الدخول إلى نظام حضوري عليك تعبئة
 بيانات تسجيل الدخول (اسم المستخدم وكلمة
 المرور) الخاصة بك على الدليل النشط بشكل
 صحيح ثم الضغط على أيقونة "تسجيل الدخول".

ملاحظة: إذا واجهتك أي صعوبة في تسجيل الدخول

يرجى التواصل مع مديرك المباشر لتقديم الدعم اللازم.

| وزارة التعليم<br>Ministry of Education |
|----------------------------------------|
| تسجيل الدخول                           |
| someone@example.com                    |
| كلمة المرور                            |
| تسجيل الدخول                           |
| نسبيت كلمة المرور ؟                    |
|                                        |
|                                        |
|                                        |
|                                        |

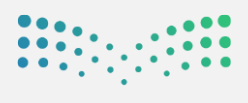

#### التحقق من الحساب

بعد إدخال بيانات تسجيل الدخول عليك التحقق من

حسابك بإدخال رمز التحقق المرسل إلى رقم الهاتف

الظاهر في الشاشة.

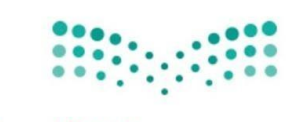

مزارة التعليم Ministry of Education

لأسباب أمنية، يتطلب الأمر توفير معلومات إضافية للتحقق من حسابك

لقد قمنا بإرسال رسالة نصية تحتوي على رمز التحقق. +2009 xxx xxxx

رمز التحقق من الصحة

إدخال رمز التحقق الخاص بك

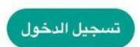

استخدام خيار تحقق آخر

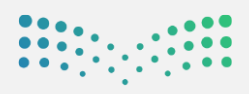

## 11:33 :!!! 4G [ دخول حسابى 4 الرجاء إدخال رقم السجل المدني ثم اضغط دخول. 🗲 دخول

#### تسجيل الدخول عبر النفاذ الوطني

لتتمكن من الدخول إلى نظام حضوري عليك تعبئة بيانات تسجيل الدخول (رقم السجل المدني) الخاص بك بشكل صحيح ثم الضغط على أيقونة "دخول".

ملاحظة: إذا واجهتك أي صعوبة في تسجيل الدخول يرجى التواصل مع مديرك المباشر لتقديم الدعم اللازم.

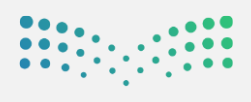

#### التحقق من الحساب

لتتمكن من الدخول إلى نظام حضوري عليك تعبئة بيانات تسجيل الدخول (رقم السجل المدني) الخاص بك بدقة ثم الضغط على أيقونة "دخول".

ملاحظة: إذا واجهتك أي صعوبة في تسجيل الدخول يرجى التواصل مع مديرك المباشر لتقديم الدعم اللازم.

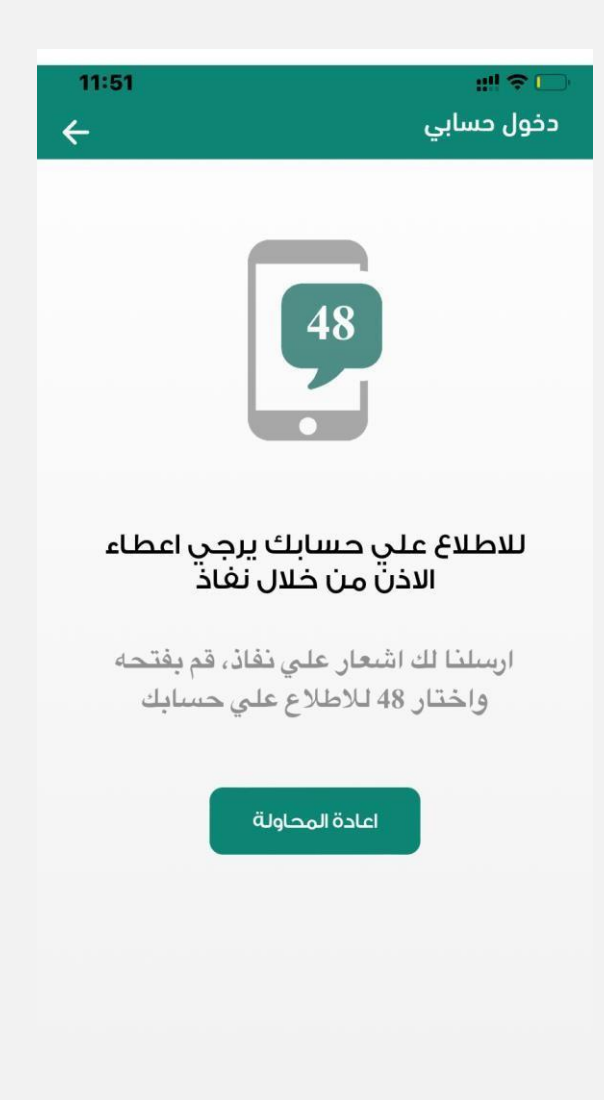

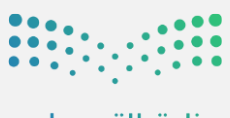

#### تسجيل الدخول

- عند تسجيل الدخول لتطبيق حضوري للمرة الأولى سوف يطلب منك تسجيل السمات
   الحيوية ) بصمة الوجه / بصمة الصوت / بصمة الإصبع (التي سيتم التحضير من خلالها).
- أما في حال وجود حساب سابق في نظام حضوري سيتم تحويلك إلى الشاشة الرئيسية
   حيث يمكنك البدء بتسجيل الحضور والانصراف ن خلال تطبيق حضوري.

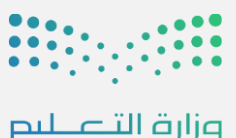

Ministry of Education

#### تسجيل بصمة الوجه

في هذه الخطوة سيطلب منك التقاط صورة ليعمل النظام باستخدامها لاحقًافي التحقق من حضورك عبر بصمة الوجه، وللحصول على أفضل النتائج يرجى مراعاة الآتي:

- أن تكون صورة الوجه واضحة وليس بها ما يخفي الوجه.
  - أن تكون الإضاءة جيدة ومناسبة.
  - وضع الوجه داخل الإطار الذي يظهر أثناء التسجيل.

حيث تحتوي الشاشة على الآتي :

- الإطار: التحقق من أن يكون الوجه داخل الإطار ليتم
   التعرف عليه.
- أيقونة "التقاط الصورة": الضغط على الأيقونة عندما
   تكون مستعدًا لأخذ الصورة.
- أيقونة "تخطي" : عند الضغط عليه يعمل النظام على
   تخطي تسجيل بصمة الصورة والانتقال إلى الشاشة التالية
   لتسجيل العبارات الصوتية في حال عدم الرغبة في تسجيل
   صورة الوجه.
  - أيقونة "السابق": عند الضغط عليه يقوم النظام بالعودة
     إلى الشاشة السابقة.

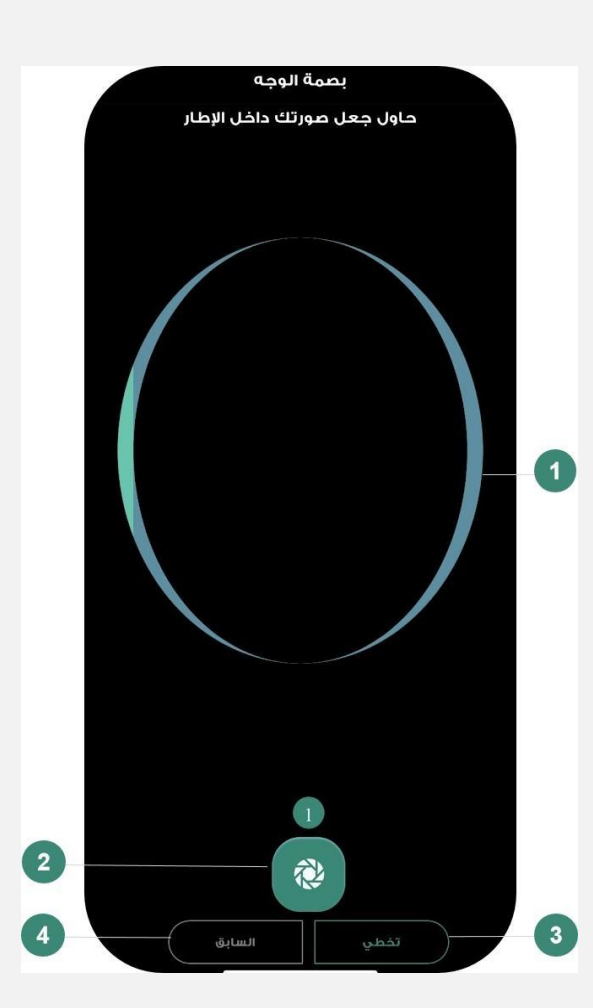

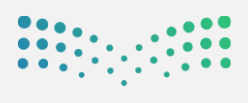

#### تسجيل بصمة الصوت

في هـذه الخطـوة سـوف يطلب منـك تسـجيل عـدة عبـارات صوتية يستخدمها النظام لاحقًا في التحقق من حضورك عبر بصمة الصوت، وللحصول على أفضل النتائج يرجى مراعاة الآتي:

- تأكد أنك في مكان هادئ وبعيد عن أي ضوضاء.
  - اقرأ العبارة جيدًا قبل البدء بالتسجيل.
- ابدأ بقراءة العبارة بصوت واضح بعد الضغط على
   أيقونة "التسجيل" مباشرة، وأوقف التسجيل بمجرد
   الانتهاء من قراءتك للعبارة.

حيث تحتوي الشاشة على الآتي:

- العبارة المطلوب تسجيلها
- أيقونة "التسجيل": الضغط على الأيقونة عندما تكون مستعدًا لتسجيل العبارة الظاهرة أمامك واستمر بالضغط حتى انتهائك من قراءة العبارة.
  - عدد العبارات المطلوب تسجيلها.
- أيقونة "السابق" : عند الضغط عليه يتم الانتقال إلى الشاشة السابقة.
- أيقونة "تخطي": إذا كنت قد قمت بتسجيل بصمة الوجه في الشاشة السابقة وأردت تخطي تسجيل بصمة الصوت، فبإمكانك تخطي هذه الشاشة بالضغط على أيقونة "تخطي" للذهاب إلى الشاشة التالية.

ملاحظة : لا يمكنك النقرعلى أيقونة "تخطي" عند عدم تسجيلك لبصمة الوجه في الشاشة السابقة.

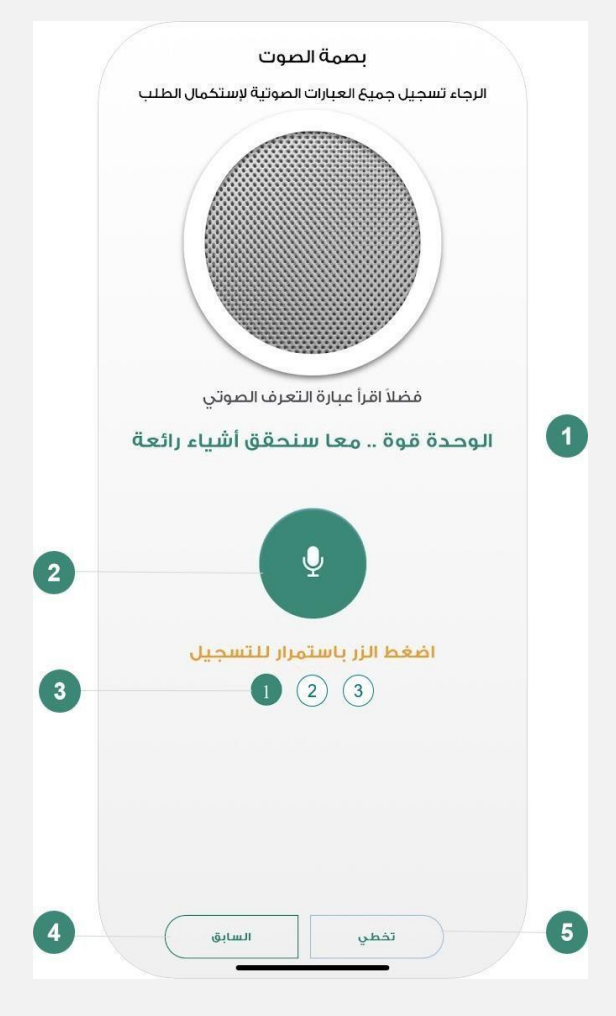

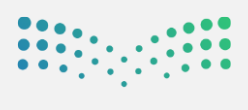

# 

#### تفعيل بصمة الاصبع

بعد الانتهاء من تسجيل العبارات الصوتية سيظهرلك خيار تفعيل بصمة الإصبع. قم بمسح بصمتك. يمكنك الضغط على أيقونة "تخطي" للانتهاء من عملية تسجيل البصمة.

ملاحظة : لن يظهر لك هذا الخيار في حال عدم تفعيل بصمة الإصبع/FaceID على جهازك.

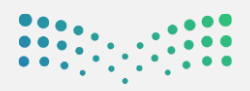

#### اكتمال طلب تسجيل البصمة

بعد انتهائك من التسجيل ستظهر لك الشاشة التالية والتي تشير إلى نجاح عملية تسجيل السمات الحيوية. حيث سيتم إرسال بياناتك إلى مدير النظام لمراجعة طلب تسجيل البصمة الخاصة بك.

للذهاب إلى صفحة تسجيل الدخول يتم الضغط على أيقونة "الذهاب إلى صفحة الدخول" أسفل الشاشة، حيث ستتمكن من البدء في تسجيل الحضور والانصراف عند مو افقة المدير على طلب التسجيل.

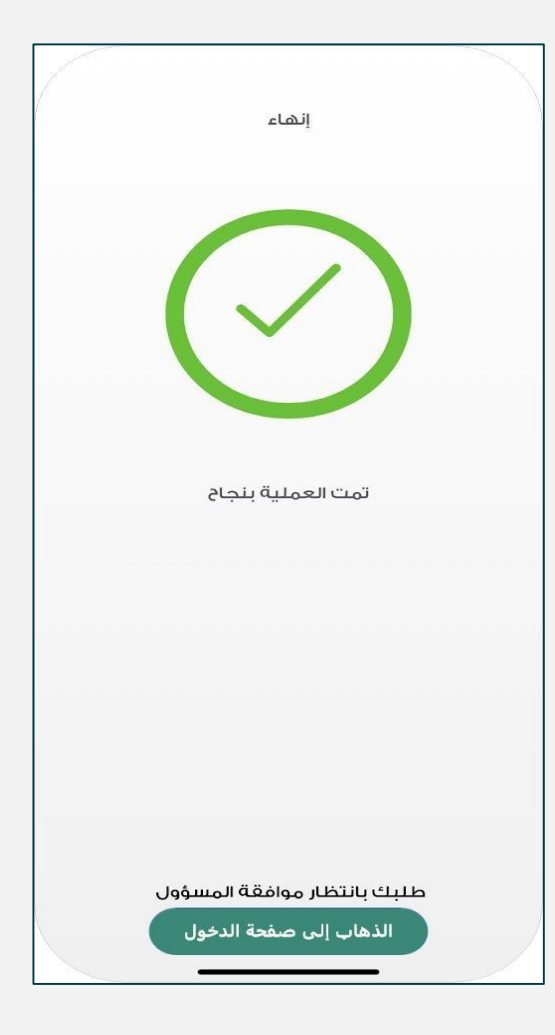

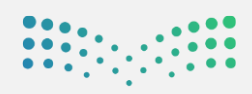

#### الشاشة الرئيسية

عند تسجيل الدخول إلى تطبيق حضوري ستُعرض لك الشاشة الرئيسية والتي تُمكنك من تسجيل حضورك و انصر افك بسهولة، حيث تحتوي الشاشة على الآتي :

- بيانات الموظف الاسم والصورة.
- آخر عملية تحضير قمت بها (حضور/ انصراف).
- ٣. اسم الموقع المرتبط بحسابك، وفي حال لم يرتبط
   حسابك بموقع فعال أووجودك خارج مجال الموقع
   الجغرافي فستظهر لك رسالة لست في الموقع
   الصحيح للتحضير وعند تفعيل العمل عن بُعد يظهر
   لك العمل عن بُعد.
  - عدد الساعات التي قضى بها الموظف فترة الدوام.
- ٥. أيقونة "الاستئذانات": من هنا يمكنك طلب
   استئذان حسب الأنواع الظاهرة.
- ٦. أيقونة "لوحة الأداء": يمكنك الاطلاع على جميع
   عمليات التحضير التي قمت بها.

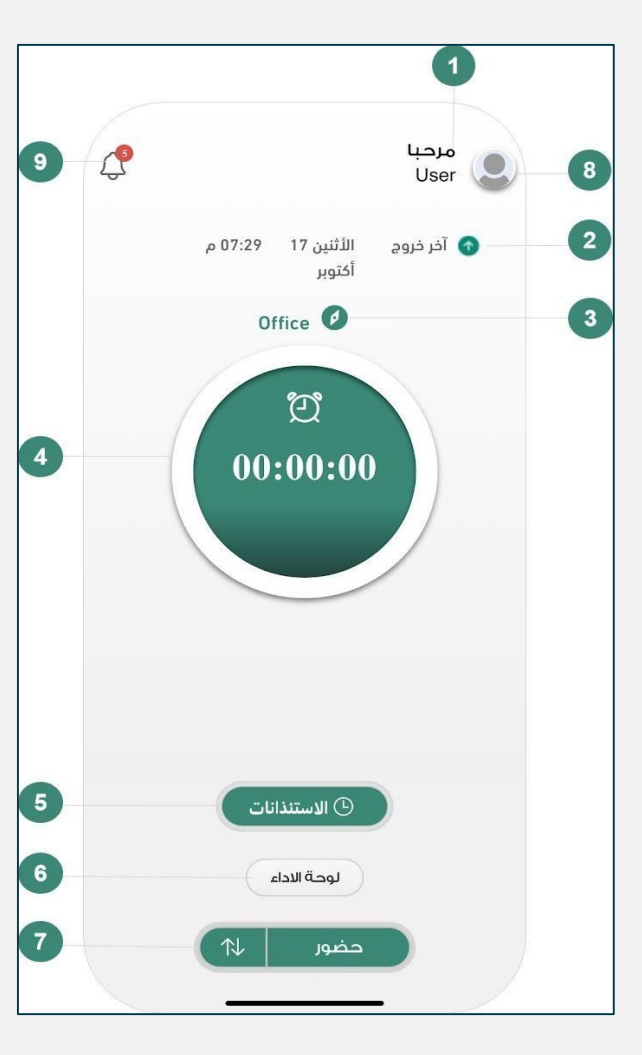

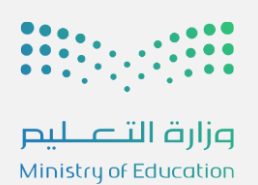

- حضور/ انصراف: بمجرد الضغط على الأيقونة ستظهر لك طرق التحضير المتاحة وتسجيل حركة الحضور والانصراف. بعد تسجيل حركة الحضور سيتم احتساب فترة زمنية
  - ٨. بعد تسجيل حركة الحضور سيتم احتساب فترة زمنية
     محدده قبل اختفاء أيقونة التبديل بين الحركات
     (الحضور المتتالي)

۰.۷

- ٩. أيقونة "الإعدادات": عند الضغط على صورة الموظف يمكنك الوصول إلى إعدادات الحساب الخاصة بك.
- ... أيقونة "التنبهات": يمكنك الوصول إلى جميع التنبهات.

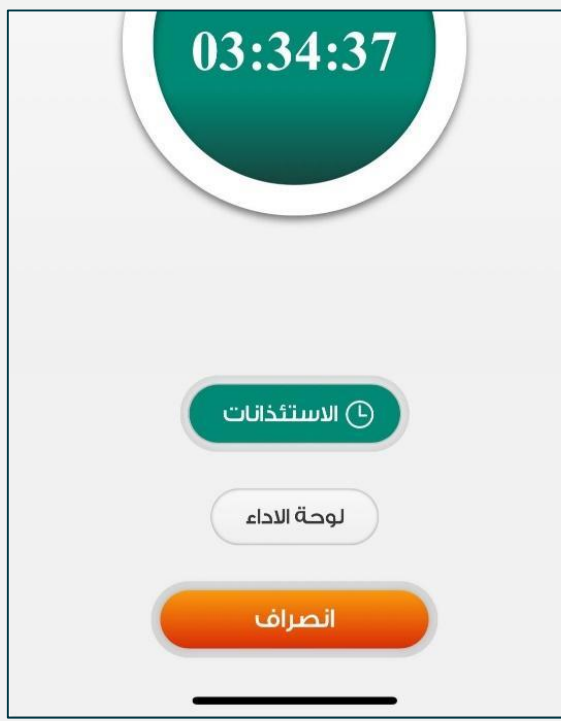

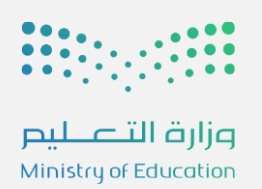

#### التحضير باستخدام بصمة الوجه

عند اختيارك للتحضير من خلال بصمة الوجه ستظهر لك الشاشة التالية:

- نوع حركة التحضير.
  - إطار الصورة.
- أيقونة التقاط الصورة.
- اختيار طريقة التحضير بصمة الوجه، البصمة الصوتية، بصمة الجهاز.

#### وللحصول على أفضل النتائج:

- تأكد من تواجدك في مكان ذي إضاءة جيدة .
  - عدم وجود إضاءة مباشرة أو في الخلفية .
- احرص على أن تكون الكاميرا على نفس مستوى الوجه.
  - الحرص على ظهور الوجه داخل الإطار بوضوح.

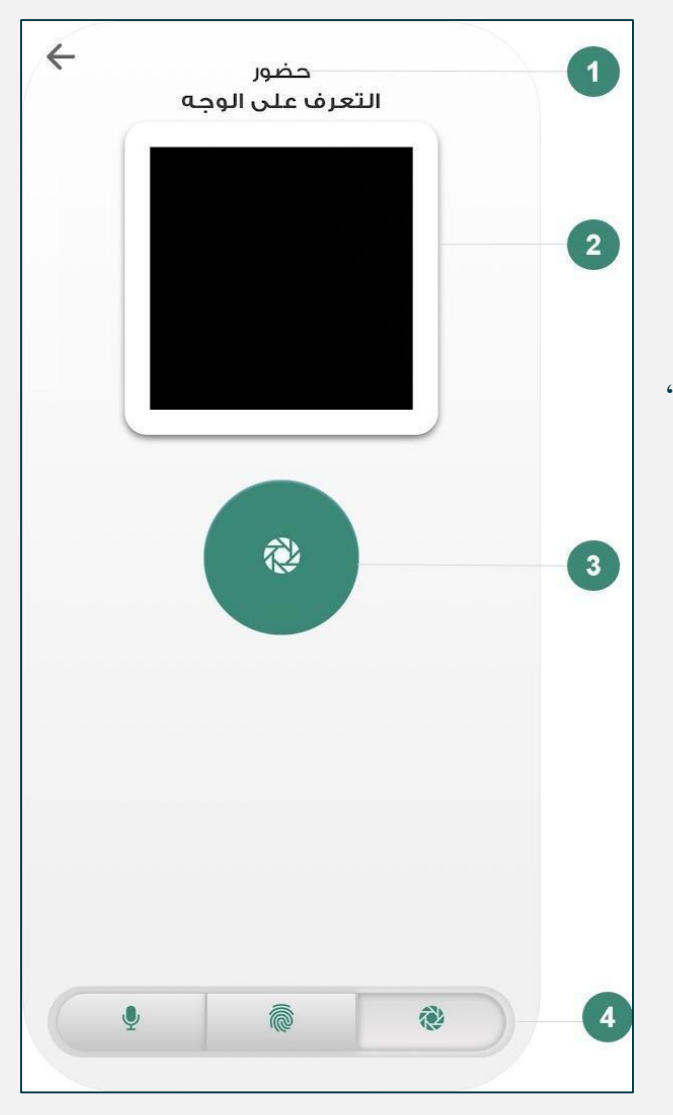

بعد التقاط الصورة، سيقوم النظام بتحليل الصورة وستظهر لك نتيجة قبول أورفض صورة التحضير في عملية تسجيل الحضور والانصراف.

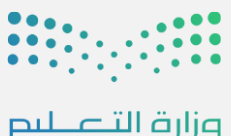

Ministry of Education

#### التحضير باستخدام بصمة الصوت

عند اختيارك للتحضير من خلال بصمة الصوت ستظهر لك الشاشة التالية:

- نوع حركة التحضير.
- العبارة المطلوب تسجيلها.
  - أيقونة "التسجيل".

اختيار طريقة التحضير بصمة الوجه، البصمة الصوتية، بصمة الجهاز.

#### وللحصول على أفضل النتائج:

- تأكد أنك في مكان هادئ وبعيد عن أي ضوضاء.
- اضغط أيقونة "التسجيل" باستمرار حتى تظهر لك
   العبارة الصوتية المطلوب التحضير بها وبعد الانتهاء
   أترك أيقونة "التسجيل".
- ابدأ بقراءة العبارة بصوت واضح بعد الضغط على
   أيقونة "التسجيل" مباشرة، وأوقف التسجيل بمجرد
   الانتهاء من قراءتك للعبارة.
- احرص على أن يكون التسجيل أكثر من ثانيتين وأقل من ٥ ثواني.

بعد تسجيل الصوت، سيقوم النظام بتحليل الصوت وستظهر لك نتيجة قبول أو رفض صوت التحضير في عملية تسجيل الحضور والانصراف.

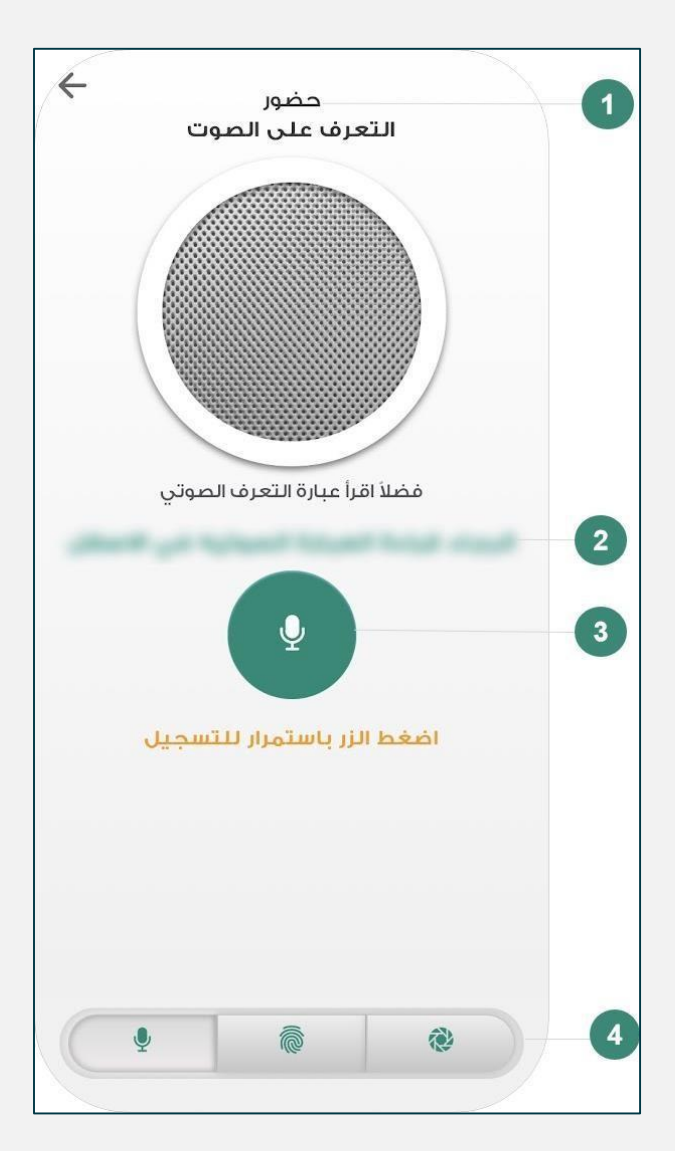

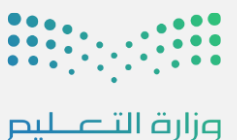

Ministry of Education

#### الإعدادات

يمكنك الوصول إلى شاشة الإعدادات بالنقر على صورة الموظف في أعلى يمين الشاشة الرئيسية، حيث تحتوي الشاشة على الآتي:

- معلومات الموظف الصورة ، الاسم ، اسم المستخدم.
- اختيار طريقة التحضير الافتراضية بصمة الوجه / بصمة
   الصوت.
  - اختيار لغة واجهة التطبيق العربية / English.
- إمكانية تفعيل (بصمة الوجه / بصمة الصوت/ بصمة الإصبع) في حال تم تخطي تسجيلها عند إنشاء الحساب لأول مرة.
  - حفظ الإعدادات التي تم تعديلها.
- أيقونة "تسجيل الخروج" : عند تسجيل الخروج ستحتاج
   لتسجيل الدخول باستخدام اسم المستخدم وكلمة المرور.
  - العودة للصفحة السابقة.
    - الدعم الفني.

| ~       | ₽                    |
|---------|----------------------|
|         |                      |
| t       | urki alanazi         |
| ssame   | bhammed@moe.gov.sa   |
|         | طريقة الدخول المفضلة |
| العربية | اللغة المفضلة        |
| فتح     | الدعم الفني          |
|         |                      |
|         |                      |
|         |                      |
|         |                      |
|         |                      |
|         |                      |
|         |                      |
|         |                      |
|         |                      |
|         | حفظ                  |

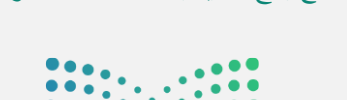

#### رفع بلاغ جديد بعد تسجيل الدخول

لتتمكن من رفع بلاغ جديد عليك تعبئة الحقول التالية:

- المعلومات الشخصية (الاسم و رقم الهوية و رقم الجوال
   والبريد الإلكتروني والموقع)
- معلومات البلاغ اختيار (تصنيف البلاغ الأسامي، وتصنيف البلاغ الفرعي)
  - تفاصيل البلاغ ( العنوان و الوصف)
- عند الانتهاء من تعبئة حقول رفع البلاغ قم بالضغط على
   "إرسال"

| 10:14       | استعلام عن بلاغ | بلاغ جدید<br>البا                          |
|-------------|-----------------|--------------------------------------------|
|             | 😵 بلاغ جدید     |                                            |
|             | ية              | المعلومات الشخص                            |
|             |                 | رقم الجوال                                 |
|             |                 | 05XXXXXXXX                                 |
| (05XXXXXXX) |                 |                                            |
|             |                 | معلومات البلاغ                             |
|             |                 | التصنيف البلاغ الاساسي                     |
| -           |                 | اختر                                       |
|             |                 | التصنيف البلاغ الفرعى                      |
| -           |                 | اختر                                       |
|             |                 | تفاصيل البلاغ<br>العنوان<br>الومف<br>الوصف |
|             |                 | تحميل                                      |
|             |                 | اختر ملف                                   |
|             |                 | C                                          |
|             | إرسال           |                                            |

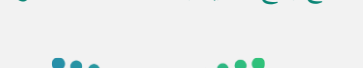

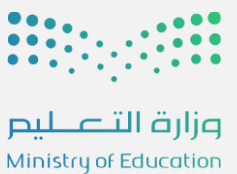

#### استعلام عن بلاغ بعد تسجيل الدخول

لتتمكن من استعلام عن بلاغ وتتبع حالته من خلال رقم الهوية / أو رقم البلاغ.

عند الانتهاء من تعبئة حقول استعلام البلاغ قم بالضغط على أيقونة "بحث"، ويقوم التطبيق بعرض البلاغ الذي تم الاستعلام عنه.

| 10:14<br>← |                 | :::! ? 🛄   |
|------------|-----------------|------------|
|            | استعلام عن بلاغ | بلاغ جديد  |
|            | عن بلاغ         | 😵 استعلام  |
|            | بلاغ            | استعلام عن |
|            |                 | رقم الهوية |
|            |                 | رقم البلاغ |
|            | l C             |            |
|            | بحثQ            |            |
|            |                 |            |
|            |                 |            |
|            |                 |            |
|            |                 |            |
|            |                 |            |

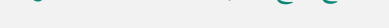

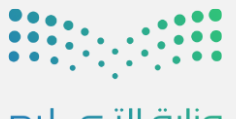

#### لوحة الأداء

من خلال لوحة الأداء تستطيع الاطلاع على تفاصيل حضورك و انصر افك خلال الفترة التي تريدها من خلال تحديد التاريخ في أعلى الشاشة.

| <ul> <li>لوحة الاداء</li> <li>كروحة الاداء</li> <li>27 : 03:2024</li> <li>الى 01 :03:2024</li> </ul> | <ul> <li>لوحة الاداء </li> <li>كروحة الاداء </li> <li>27: 03:2024 الى 27: 01:03:2024</li> </ul> | حة الاداء<br>ك لوحة الاداء<br>01 :03:2024 من 01 :03:2024                                                                                                    |
|----------------------------------------------------------------------------------------------------|-------------------------------------------------------------------------------------------------|----------------------------------------------------------------------------------------------------|
| 📃 🕕 ساعات الدوام 0                                                                                   | الجمعة 1                                                                                        | 0 ساعات الدوام<br>Mar 27 2024 PM 12:00 ♥                                                                                                    |
| الاستئذانات (ساعة) الاستئذانات (يوم)                                                                 | 2 السبت 2 3 السبت 3 - 07:23                                                                     | Mar 26 2024 PM 5:40<br>Mar 26 2024 AM 10:05                                                                                                    |
| 0 00:00                                                                                              | 18:22<br>07:13 مــــــــــــــــــــــــــــــــــــ                                            | Mar 26 2024 AM 1:38<br>Mar 25 2024 PM 5:49                                                                                                    |
| ساعة يوم                                                                                             | الثلاثاء 5 – 11:12<br>17:55                                                                     | Mar 25 2024 AM 10:38<br>Mar 24 2024 PM 4:50                                                                                                    |
|                                                                                                    | 07:35 – 07:35<br>21:35                                                                          | Mar 24 2024 AM 10:11<br>Mar 21 2024 PM 6:31                                                                                                    |
| 0 0                                                                                                  | 7 الذميس 7 الدميس 7 الدميس 7 الدميس 21:00                                                       | Mar 21 2024         PM 3:01         Image: Constraint of the second second secon |
| مدلس مدلس محلس                                                                                       | 8 الجمعه<br>9 السبت                                                                             | Mar 21 2024 AM 10:47<br>Mar 20 2024 PM 4:33                                                                                                    |
|                                                                                                    | 06:32<br>17:11<br>10:35                                                                         | Mar 20 2024 PM 1:03 ♥<br>Mar 19 2024 PM 5:39 ♥                                                                                                    |
|                                                                                                    | 17:27<br>10:03 الثلاثاء                                                                         | Mar 19 2024         PM 1:43           Mar 19 2024         PM 12:28                                                                                                    |
|                                                                                                    | 16:58<br>10:30 10:30 17:50                                                                      | Mar 19 2024 AM 10:13<br>Mar 18 2024 PM 5:31                                                                                                    |
|                                                                                                    | 17:50                                                                                           | Mar 18 2024                                                                                                    |

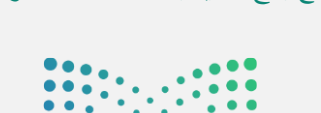

#### الاستئذان

تتيح لك أيقونة "الاستئذان" إمكانية إنشاء طلب استئذان جديد بالإضافة إلى متابعة طلباتك السابقة، عند الضغط عليها تظهر لك في البداية شاشة فارغة في حال لم يسبق لك طلب استئذان، وفي حال وجود طلبات مسبقة ستظهر لك جميعها، وحالتها مقبول / مرفوض / تحت الإجراء.

لإنشاء طلب استئذان جديد يمكنك الضغط على أيقونة
 "الإضافة" أسفل يمين الشاشة.

| (مقبول)                                 | 50                             | قم الطلب: 65                        |
|-----------------------------------------|--------------------------------|-------------------------------------|
| 0                                       | -01-09 -> الى تاريخ: 2022-19-1 | ىن تاريخ: 2022                      |
| ( · · · · · · · · · · · · · · · · · · · | وم واحد<br>20 0000 مم          | دة الأستئذان : ب<br>دار : المال : ٢ |
| (سحصي)                                  | Sep 2022 07                    | اريح الطلب: '                       |
| (مقبول)                                 | 5                              | يقم الطلب: 11                       |
| 1                                       | -14-08 -> الى تاريخ: 2022-4    | ىن تاريخ: 2022                      |
|                                         | وم واحد                        | مدة الاستئذان : ب                   |
| (رسمية)                                 | Aug 2022 15                    | ناريخ الطلب: 5                      |
| تحت الإجراء)                            | ) 50                           | يقم الطلب: 08                       |
| 0                                       | -02-08 -> الى تاريخ: 2022-20-2 | ىن تاريخ: 2022                      |
|                                         | وم واحد                        | مدة الاستئذان : ب                   |
| (رسمية)                                 | Aug 2022 02                    | ناريخ الطلب: 2                      |
| (مقبول)                                 | 50                             | يقم الطلب: 06                       |
| 2                                       | -28-07 -> الى تاريخ: 2022-07-8 | ىن تاريخ: 2022                      |
|                                         | وم واحد                        | دة الاستئذان : ب                    |
| (شخصي)                                  | Jul 2022 28                    | ناريخ الطلب: {                      |

الشاء طلب استئدان

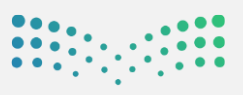

وزارة التعطيم Ministry of Education

#### إنشاء طلب استئذان

تعرض لك شاشة الاستئذان الجديد الآتى:

- اختيار نوع الاستئذان.
- تحديد وقت الاستئذان (من وقت إلى وقت).
- تحديد تاريخ الاستئذان (من تاريخ إلى تاريخ).
  - إضافة الملاحظات في حال وجودها.
  - إضافة المرفقات في حال وجودها.
- النقر على أيقونة "إرسال" ليتم توجيه الطلب للإدارة لمراجعته والبت به.

ملاحظة: سيصلك إشعاراً في تطبيق حضوري فورقبول / رفض الطلب من قبل الإدارة.

| $\leftarrow$ | استئذان جديد           |             |
|--------------|------------------------|-------------|
|              | شخصي رسمية<br>طارئ طبي |             |
| من الآن      |                        | من وقت      |
|              |                        | الى وقت     |
|              | 18 : 10 : 2022         | من تاريخ    |
|              | 18 : 10 : 2022         | الى تاريخ - |
|              | ملاحظات                |             |
|              |                        |             |
|              | المرفقات               |             |
|              |                        |             |
|              | إرسال                  | 6           |
|              |                        |             |

و الشاء طلب استئدان

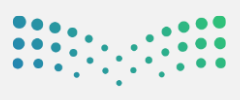

رفالتعطيم Ministry of Education

#### التنبيهات

تعرض لك شاشة التنبهات جميع الإشعارات التي تصلك

عبر تطبيق حضوري.

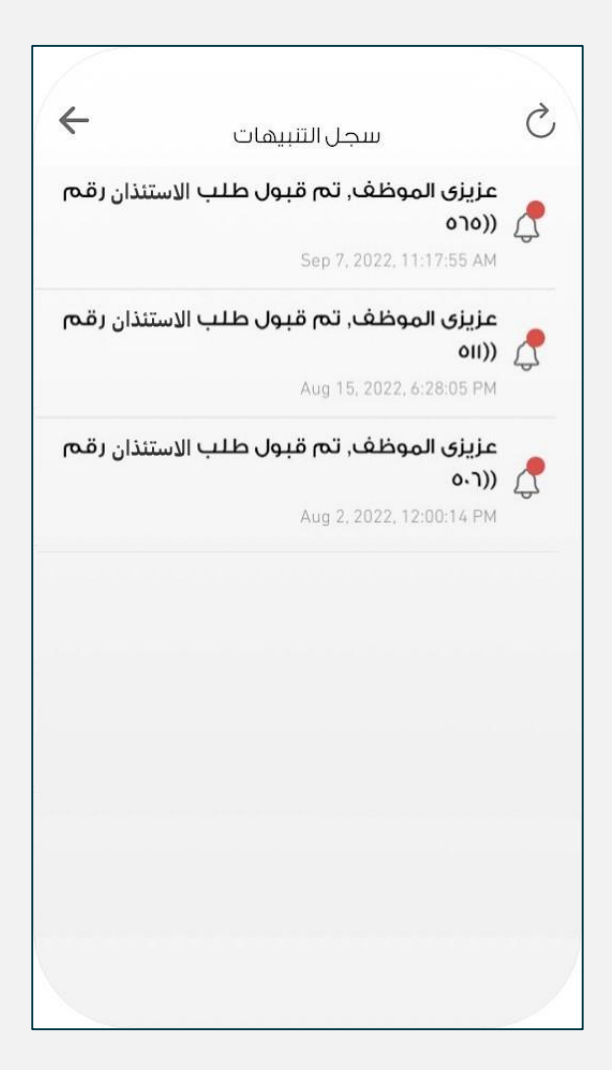

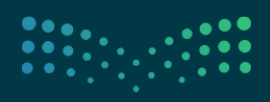